## How to Log In/Out of the Forged System for the INRF/BION

## A. How To Log In

From this link: <u>https://inrf.forged.systems/home/</u>, the home screen looks like this:

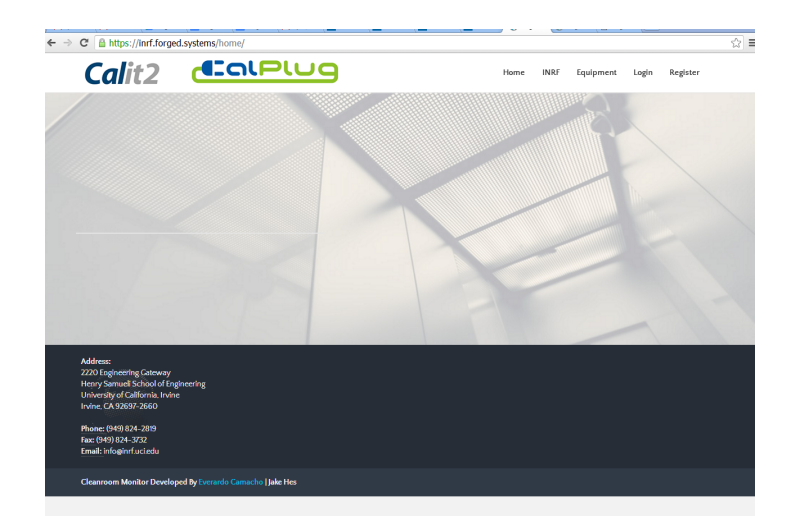

From the Upper Right of the Home Screen, click the **Login** button.

This will take you to the Login screen below ( which can also be found directly by going to <a href="https://inrf.forged.systems/home/login/">https://inrf.forged.systems/home/login/</a> )

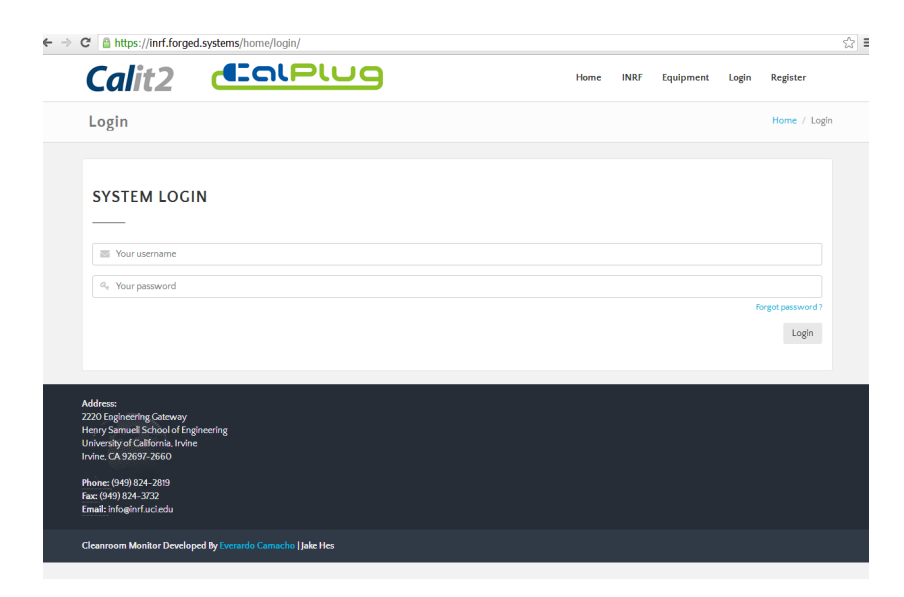

From this Login screen, enter your *username* and *password* and then click the **Login** button below in the bottom right portion of the screen to Log In.

Doing so will complete your Log In and take you to this Dashboard Home screen:

| ← → C 🔒 https://inrf.  | forged.systems/dashboard/home/                                 | ¶☆ ≡ |
|------------------------|----------------------------------------------------------------|------|
| ノ。I.N.R.F.             |                                                                |      |
| Profile Peter Anteater | Dashboard Home                                                 |      |
| Settings -             | Session Manager                                                |      |
| C Dashboard ∽          | You have no open sessions                                      |      |
| My Calendar            | Reservations                                                   |      |
| Frontend               | No scheduled events currently accessible<br>Schedule Some Here |      |
| Education >            |                                                                |      |
| ▲ MSDS >               |                                                                |      |
| É∰ Calendar >          |                                                                |      |
| 📸 Users >              |                                                                |      |
|                        |                                                                |      |

## **B. How To Log Out**

From any screen within the Forged System, you will notice the **LOGOUT** button in the upper right portion of the screen; click this button to Log Out. This **LOGOUT** button looks like:

## U LOCOUT

An example screenshot from a Calendar Overview Screen is provided below with the **LOGOUT** button visible in the upper right portion of the screen.

| ← -    | C 🔒 https                        | ://inrf.f | orged.systems/das | hboard/calenda    | r/overview/ |          |              |             |            |          |                      | ☆ = |  |
|--------|----------------------------------|-----------|-------------------|-------------------|-------------|----------|--------------|-------------|------------|----------|----------------------|-----|--|
| ノ      | I.N.R.                           | 5         | =                 |                   |             |          |              |             |            | ¢        | O LOCOUT             |     |  |
| Profil |                                  |           | Facility F        |                   | t Calana    | م م ا    |              |             |            |          |                      |     |  |
|        | Peter Ante                       | ater      | Facility E        | quipmer           | it Calend   | Jar      |              |             |            |          |                      |     |  |
|        | ③ settin                         | gs 🕶      | A content         | . Consta Colorado |             |          |              |             |            | - Barrie | and an exception for |     |  |
| Navig  | Novigetion and Calendar Controls |           |                   |                   |             |          |              |             |            |          |                      |     |  |
| ଜ      |                                  |           | < today           | >                 | Jan         | uary 201 | 7            | day w       | reek month |          | All                  |     |  |
|        |                                  |           | Sun               | Mon               | Tue         | Wed      | Thu          | Fri         | Sat        | 000      | Staff                |     |  |
| 63     |                                  |           |                   | 2                 | 3           | 4        | 5            | 6           | 7          | Off      | Users                |     |  |
|        |                                  |           | User              | -                 | 5           |          | 10:29a Staff | 10:50a User |            | All Equ  | uipment              | •   |  |
| ∡      |                                  |           | +1 more           | +2 more           | +3 more     | +4 more  | +3 more      | +3 more     |            |          |                      |     |  |
| 4      |                                  |           | c                 | 9<br>11:03a Staff | 10          |          | 12           | 13          | 14         |          |                      |     |  |
| 蔮      | Calendar                         |           |                   |                   |             |          |              |             |            |          |                      |     |  |
| ÷      | Overview                         |           | 15                | 16                | 17          | 18       | 19           | 20          | 21         |          |                      |     |  |
| Ŷ      |                                  |           |                   |                   |             |          |              |             |            |          |                      |     |  |
| 쓥      |                                  |           | 22                | 2 23              | 24          | 25       | 26           | 27          | 28         |          |                      |     |  |
|        |                                  |           |                   |                   |             |          |              |             |            |          |                      |     |  |
|        |                                  |           | 29                | 30                | 31          |          | 2            |             | 4          |          |                      |     |  |
|        |                                  |           |                   |                   |             |          |              |             |            |          |                      |     |  |
|        |                                  |           | 5                 | 6                 |             | 8        | 9            |             |            |          |                      |     |  |
|        |                                  |           |                   |                   |             |          |              |             |            |          |                      |     |  |
|        |                                  |           |                   |                   |             |          |              |             |            |          |                      |     |  |

When the LOGOUT button is clicked, your Log Out will be complete and the Forged System home screen will be visible as shown below.

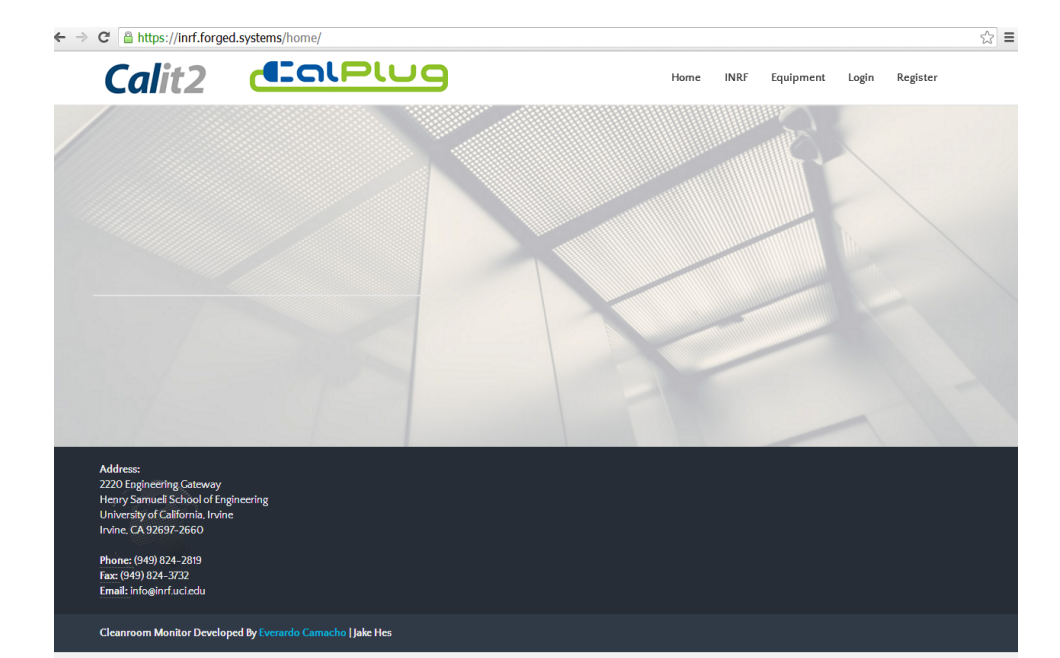